# POPUP NOTES IN BEST PRACTICE

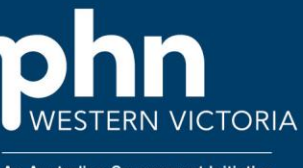

An Australian Government Initiative

#### How to add an appointment note to a patients file In Best Practice

## Step 1

From the appointment book, right click on the patient and click on Patient details.

| Time     | Dr Pulse Test 20 | /10/2023           |
|----------|------------------|--------------------|
| 7:45 am  |                  |                    |
| 8:00 am  |                  |                    |
| 8:15 am  |                  |                    |
| 8:30 am  | Pulse Test       |                    |
| 8:45 am  |                  | Arrived            |
| 9:00 am  |                  | New appointment    |
| 9:15 am  |                  | Edit appointment   |
| 9:30 am  |                  |                    |
| 9:45 am  |                  | Cancel appointment |
| 10:00 am |                  | Move appointment   |
| 10:15 am |                  | Change status      |
| 10:30 am |                  |                    |
| 10:45 am |                  |                    |
| 11:00 am |                  | Patient details    |
| 44 45    |                  |                    |

# Step 2

In the Appointment notes box, enter the message you want to appear then click save.

for example, 'Patient waits in car until appointment time', 'Call patient to remind them of appointment the day before'

| piry:          | General notes:                                               |
|----------------|--------------------------------------------------------------|
| 8<br>Drs only  |                                                              |
|                | Appointment notes:<br>Patient uses a communication device    |
| ☐ 18/04/2016 ♥ | ✓<br>Contact <u>N</u> otes Comms Consent<br>SMS: Not Enabled |

### Step 3

Now anytime the patient has an appointment made for them or if their appointment is double clicked on the message will appear.

This is how the message appears when double clicking or making an appointment.

| Appointment length:<br>15mins                                 | ~      | This patient is overdue for BP Check<br>on 30/12/2016.<br>Patient uses a communication device | ^ |
|---------------------------------------------------------------|--------|-----------------------------------------------------------------------------------------------|---|
| Urgent                                                        |        |                                                                                               |   |
| Booked on 20/10/2023 by:                                      |        |                                                                                               |   |
| Mr I. FeelingBad<br>Mr R. Reception<br>Dr P. Test<br>Training | ^      |                                                                                               | ~ |
| Dr J. Urquhart                                                |        |                                                                                               |   |
| Of line                                                       |        | Add to waiting list for cancellation                                                          |   |
|                                                               |        | Will see any provider for cancellation                                                        |   |
|                                                               | $\sim$ | Send reminder 20/10/2023                                                                      | • |
|                                                               |        | Save changes Cancel                                                                           |   |

# This popup appears AFTER making an appointment for the patient

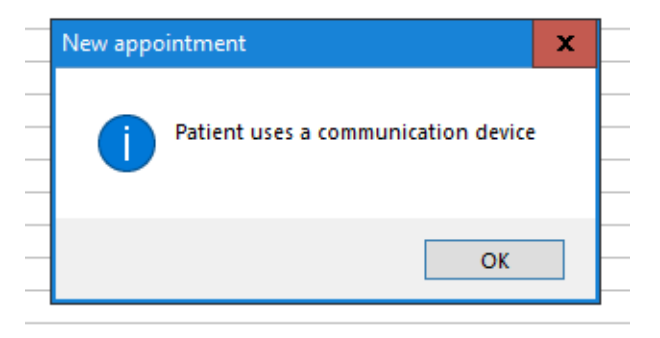